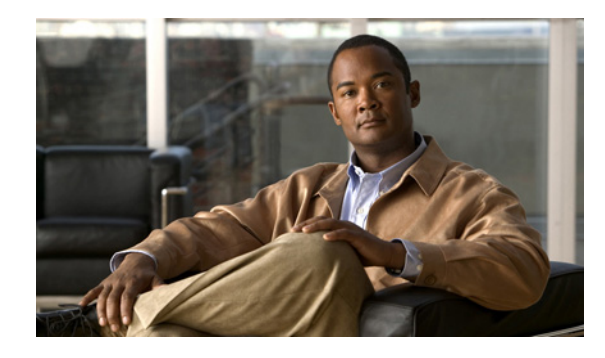

# CHAPTER 1

# [Cisco Unified オペレーティング システムの 管理(Cisco Unified Operating System Administration)]を使用する前に

[Cisco Unified オペレーティング システムの管理(Cisco Unified Operating System Administration)] インターフェイスにアクセスするには、Microsoft Internet Explorer バージョン 6.0 移行のリリース、 または Mozilla Firefox バージョン 3.0 移行のリリースを使用してください。それ以外のブラウザはサ ポートされません。

- 「[Cisco Unified オペレーティング システムの管理 (Cisco Unified Operating System Administration)] へのサインイン」(P.1)
- 「管理者パスワードの回復」(P.2)
- 「カスタマイズされたログオン メッセージの作成」(P.3)

## [Cisco Unified オペレーティング システムの管理 (Cisco Unified Operating System Administration)] へ のサインイン

### はじめる前に

現在 [Cisco Unified Presence の管理 (Cisco Unified Presence Administration)] にサインインしている 場合は、作業を進める前にサインアウトしてください。

### 手順

- **ステップ1** 次の操作を実行して、[Cisco Unified オペレーティング システムの管理(Cisco Unified Operating System Administration)] にアクセスします。
  - **a.** [Cisco Unified Presence の管理 (Cisco Unified Presence Administration)] ウィンドウの右上のメ ニューから [ナビゲーション (Navigation)] > [Cisco Unified OS の管理 (Cisco Unified OS Administration)]を選択します。
  - **b.** [移動(Go)]を選択します。
- ステップ2 管理者ユーザ名とパスワードを入力します。

ステップ3 [送信 (Submit)]を選択します。

### トラブルシューティングのヒント

- また、次の URL を入力して [Cisco Unified オペレーティング システムの管理(Cisco Unified Operating System Administration)] に直接アクセスすることもできます。 http://server-name/cmplatform
- 管理者ユーザ名とパスワードは、インストール時に設定するか、コマンドラインインターフェイスを使用して作成します。

### 関連項目

[Command Line Interface (CLI) Reference Guide for Cisco Unified Presence] (Cisco.com)

### 管理者パスワードの回復

管理者パスワードを忘れてシステムにアクセスできない場合は、管理者パスワードをリセットできます。

### はじめる前に

- この手順中、物理的にシステムにアクセスできるかどうかを確認するために、有効な CD または DVD をディスク ドライブから取り出し、再挿入する必要があります。
- 管理者サインインは、先頭がアルファベットで6文字以上必要です。英数字、ハイフン、およびアンダースコアを使用できます。

### 手順

- ステップ1 次のユーザ名とパスワードを使用してシステムにサインインします。
  - ユーザ名:pwrecovery
  - パスワード: pwreset
- ステップ2 任意のキーを押して続行します。
- **ステップ 3** ディスク ドライブに CD または DVD が入っている場合は、ここで取り出します。
- ステップ4 任意のキーを押して続行します。

CD または DVD がディスク ドライブから取り出してあるかが確認されます。

- **ステップ 5** 有効な CD または DVD をディスク ドライブに挿入します。
- **ステップ6** ディスクが挿入されたことが確認されると、新しい管理者パスワードの入力を求められます。
- ステップ7 新しいパスワードを再入力します。
- **ステップ8**新しいパスワードの強度が検証された後、パスワードがリセットされ、任意のキーを押してパスワード リセット ユーティリティを終了するよう指示されます。

#### トラブルシューティングのヒント

- 異なる管理者パスワードを設定する場合は、CLI コマンド set password を使用します。
- 入力した新しいパスワードの強度がチェックされます。パスワードに必要な数の異なる文字が含ま れていない場合、新しいパスワードの入力を求められます。

1

### 関連項目

[Command Line Interface Reference Guide for Cisco Unified Presence] (Cisco.com)

# カスタマイズされたログオン メッセージの作成

Cisco Unified Presence アプリケーションの各管理インターフェイスに表示されるカスタマイズされた ログオン メッセージを含むテキスト ファイルをアップロードできます。

### 手順

ſ

- **ステップ1** [Cisco Unified Communications OS の管理 (Cisco Unified Communications Operating System Administration)] にサインインします。
- **ステップ2** [ソフトウェア アップグレード (Software Upgrades)]>[ログインメッセージのカスタマイズ (Customized Logon Message)]を選択します。
- **ステップ3** [参照 (Browse)]を選択して、アップロードするテキストファイルを選択します。

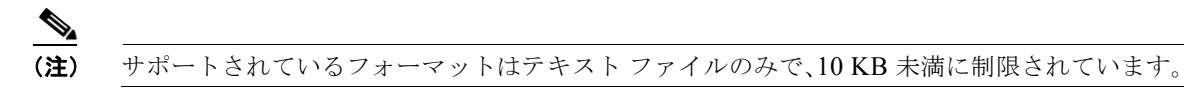

- ステップ4 [ファイルのアップロード(Upload File)]を選択します。
- **ステップ5** デフォルトのログイン メッセージに戻すには、[削除(Delete)]をクリックします。

1